# ONLİNE BAŞVURU EKRANI YARDIM KILAVUZU

- 1. Online başvuru işleminizi bilgisayar ortamında gerçekleştirmeniz başvurunuz açısından daha sağlıklı olacaktır.
- Online başvuru linkinden(<u>https://ubys.bartin.edu.tr/AIS/ApplicationForms/Home/Index?apptype=11</u>) ilgili alanları doldurarak başvuru ekranına giriş yapabilirsiniz.
- 3. <u>Eski T.C. Kimlik bilgileri ile giriş yapacak adaylar</u>, Kimlik Seri Numarası "0" (SIFIR) ile başlıyorsa *"Kimlik Seri No"* alanına başında "0" (SIFIR) olmayacak şekilde seri numarası girilmelidir.

| Özel Yeten                                                                                                    | ek Sınavı                                                                                            |                                              |   |
|----------------------------------------------------------------------------------------------------|----------------------------------------------------------------------------------------------------|----------------------------------------------|---|
| E COOB                                                                                                    | Uyruk<br>Kimlik Tipi Seçimi<br>TC Kimlik No<br>Doğum Tarihi<br>Yeni Seri No<br>Son Geçerlilik Tarihi | Türkiye Yeni T.C. Kimlik Bilgileri İle Giriş | × |
| BAŞVURU İŞLEMLERİNİ YAPARKEN KİMLİK SERİ NUMARASI "0" (SIFIR) İLE BAŞLIYORSA<br>KİMLİK SERİ NO ALANINA "0" (SIFIR) YAZILMADAN SERİ NUMARASI YAZILMALIDIR. |                                                                                                    | Değiştir                                     |   |
|                                                                                                    | 1                                                                                                    | 🔩 Giriş                                      |   |

## 4. <u>1. AŞAMA: Sportif Özgeçmiş Başvuru Alanı</u>

Başvuruyu Kaydet

- **"Sportif Özgeçmiş Seçimi"** alanı zorunludur. *"A Milli,B Milli, C Milli, 2 Yıl ve üzeri tescilli lisansı olanlar, 3 Yıl ve üzeri tescilli lisansı olanlar,4 Yıl ve üzeri tescilli lisansı olanlar, Spor Lisansı olmayan adaylar"* kendilerine uygun kriteri seçerek ilgili belgeleri yükleyebilir.
- "Sportif Özgeçmiş Seçimi" alanından 2 Yıl ve üzeri tescilli lisansı olanlar, 3 Yıl ve üzeri tescilli lisansı olanlar ile 4 Yıl ve üzeri tescilli lisansı olanlar seçeneklerinden birini seçen adayların her müsabaka için yükleyeceği belge ayrı olacak olup, müsabaka cetvellerini birleştirilmiş olarak tek dosya halinde yükleyen adayların belgeleri kabul edilmeyecektir.
- "Branş Seçimi" zorunludur eğer branşınızın adı yer almıyor ise en altta "diğer" butonundan branşınızın adınızı elle yazabilirsiniz. "Sportif Özgeçmiş Seçimi" alanından "Spor Lisansı Olamayan Adayları" seçenler "Branş Seçimi" alanına gelip "Branşım Yok" seçeneğini seçeceklerdir.
- Engel durumunuz var ise *"Engel durumunuz var mı?"* seçeneğine "evet" diyerek engel raporunuzu mutlaka yüklemelisiniz.

0 0

| $\bigcirc$                                                                                                    |                                                                                                    |                                                                                    |                                                       | • -                                                                                                    |
|----------------------------------------------------------------------------------------------------|----------------------------------------------------------------------------------------------------|------------------------------------------------------------------------------------|-------------------------------------------------------|----------------------------------------------------------------------------------------------------|
| Secili Program : Spor Blimleri Fakültesi - Antree<br>Açıklama :                                                                                                    | nörlük Eğittmi Bölümü / Antrenörlük<br>Ismeyi undmayınız.<br>Bara Sündanız.<br>2027 YT gana tisindən 140,000 ve issis pu<br>Ir Üseri m <sup>7</sup> Yana tisindən 106 yıyır.<br>Ir Üseri m <sup>7</sup> Muncuğunu Bilkıyırız. | Eğitimi Programı - 1.Grup<br>an atmış elmatan gerekmektedir.<br>Seçiniz            |                                                       |                                                                                                    |
| **** 2021-TYT puani 200 puan ve üzeri olan adaylardan 2022-YKS inin hiçbir durumuna girmeden 2022 yılında<br>Başvurmak istediğiniz programı seçmek için tıklayınız 💠 Program ekle |                                                                                                    | A Milli<br>B Milli<br>C Milli<br>2 Yıl ve üzeri tescilli lisansı olanlar           | retim programiarina başvurmak isteyenlerin Donuşturul | nug Manlarının hesaplanabimesi için başıvun suresi içinde 2022-175 başıvunlarını yapımaları gerekmentesir. |
| Sportif Özgeçmiş Başvuru Alanlı     Program Secimi                                                                                                    | Sportif Özgeçmiş Bilgileri                                                                                                    | 3 Yıl ve üzeri tescilli lisansı olanlar<br>4 Yıl ve üzeri tescilli lisansı olanlar |                                                       | Engel durumunuz var mı ? *****Her programın kotasının %10'u Engelli adaylara ayrılmıştır.                  |
| 3 Sınav Bilgileri                                                                                                    | Seçiniz                                                                                                    | Spor lisansı olmayan adaylar                                                       | <b>`</b>                                              | Evet                                                                                                    |
| 4 Kimlik Bilgileri                                                                                                    | Branş Seçimi                                                                                                    |                                                                                    |                                                       | Şehir Seçimi                                                                                               |
| 5 Adres Bilgileri<br>6 İletişim Bilgileri                                                                                                    | Seçiniz                                                                                                    |                                                                                    | ~                                                     | Seçiniz v                                                                                                  |
| 7 Eğitim Bilgisi                                                                                                    |                                                                                                    |                                                                                    |                                                       |                                                                                                    |

#### 5. <u>3. AŞAMA Sınav Bilgileri</u>

TYT puanınızı eklemek için **"+Osymden Sınav Sorgula"** butonuna tıkladıktan sonra açılan ekranda ilgili yıl seçilerek sorgulamanızda gelen puanı kaydet diyerek ekleyebilirsiniz. Puanı ekledikten sonra **"Seçiniz"** diyerek *"Ösym Sonuç Belgenizi*" yüklemeniz gerekmektedir.

|            | 😰 Başvuruyu Kaydet                               |                                                 |                           |                                           |                |                                                                           | <b>A</b>                |
|------------|--------------------------------------------------|-------------------------------------------------|---------------------------|-------------------------------------------|----------------|---------------------------------------------------------------------------|-------------------------|
|            |                                                  |                                                 | Sinav Ekle                |                                           |                |                                                                           | • -                     |
|            | Seçili Program : Spor Bilimleri Fakültesi - Ant  | renörlük Eğitimi Bölümü / Antrenörlük Eğitimi P | Sınav Tipi                | Giriş Sınavı                              | *              |                                                                           |                         |
| Açıklama : |                                                  |                                                 | Sinav Adı                 | YKS                                       | ÷              |                                                                           |                         |
|            | ************************************             |                                                 | Sınav Puan Türü           | YKS TYT 🗸                                 |                |                                                                           |                         |
|            |                                                  |                                                 | Tarih                     | 31.08.2021                                | × 🛱            | ion basvuru suresi icinde 2022-1105 basvuru/anni vaomalari perekmektedir. |                         |
|            |                                                  |                                                 | Puan                      | 223,82768                                 |                |                                                                           |                         |
|            | Başvurmak istediginiz programi seçmek için tikla | yınız 🕈 Program ekle                            | Ösym Sinay Belgesi        | Sinav Puani U ile 999 arasında olmalıdır. |                |                                                                           |                         |
| l          | 1 Sportif Özgeçmiş Başvuru Alanlı                | Sinavlar                                        | Belge Yüklemek Zorunludur |                                           |                |                                                                           | + Osymden Sinav Sorgula |
| l          | 2 Program Seçimi                                 | YKS TYT                                         | Dosya Seç Dosya seçilmedi |                                           |                |                                                                           | 🖍 Seçiniz 🗙 Sil         |
|            | 3 Sinav Bilgileri                                |                                                 |                           | •                                         |                |                                                                           | 11                      |
| I          | 4 Kimlik Bilgileri                               |                                                 |                           |                                           | Kapat 生 Kaydet |                                                                           |                         |
|            | 5 Adres Bilgileri                                |                                                 |                           |                                           |                |                                                                           |                         |

#### 6. 4. AŞAMA Kimlik Bilgileri

Kimlik Bilgileri

- Fotoğrafınız, son altı aylık durumunuzu gösteren, renkli ve görüntü kalitesi yüksek vesikalık olmalıdır.
- Erkek adaylar askerlik durumu alanını mutlaka doldurmalıdır.

|                                                                                                    | Uyruk             | Türkiye 🗸 | Kimlik / Pasaport No   |         |
|----------------------------------------------------------------------------------------------------|-------------------|-----------|------------------------|---------|
|                                                                                                    | Ad                |           | Soyad                  |         |
|                                                                                                    | Baba Adı          |           | Ana Adı                |         |
|                                                                                                    | Doğum Yeri        |           | Doğum Tarihi           |         |
|                                                                                                    | Yeni Kimlik No    |           | Son Geçerlilik Tarihi  |         |
| $\mathbf{X}$                                                                                                    | Kayıtlı Olduğu İl | ~<br>~    | Kayıtlı Olduğu İlçe    | ~       |
|                                                                                                    | Cilt No           |           | Aile Sıra No           |         |
| *** i Yüklenecek fotoğraf en fazla 1mb boyutunda ve vesikalık resim olmalıdır.                                                             | Sira No           |           | Verildiği Yer          |         |
| *** i Son 6 ay içerisinde çekilmiş fotoğrafı yükleyiniz *** i Yükleyeceğiniz fotoğrafı, yüzünüzü net bir şekilde gösteren profil fotoğrafı | Veriliş Tarihi    | × m       | Veriliş Nedeni         |         |
| olmalıdır                                                                                                    | Kayıt No          |           | Kayıtlı Olduğu Mahalle |         |
|                                                                                                    | Dini              | Seçiniz 🗸 | Medeni Durumu          | Bekar 🗸 |
|                                                                                                    | Cinsiyet          | Erkek     | Önceki / Kızlık Soyadı |         |
|                                                                                                    | Askerlik Durumu   | Seçiniz 🗸 | Tecil Tarihi           | ×       |
| •                                                                                                    | Kan Grubu         | Seciniz 🗸 |                        |         |

## 7. <u>6. AŞAMA İletişim Bilgileri</u>

- Aktif kullandığınız Email adresiniz ile Cep Telefonu Numaranızı giriniz.
- Size ulaşılamadığı takdirde ulaşabilmemiz için Bir Yakınınızın Numarasını giriniz.

|                                                                                                    |                       |                                                                                                    |                      | <b>Q A</b>              |
|----------------------------------------------------------------------------------------------------|-----------------------|----------------------------------------------------------------------------------------------------|----------------------|-------------------------|
|                                                                                                    | İletişim Bilgisi Ekle |                                                                                                    |                      | • -                     |
| orlük Eğitimi Bölümü / Antrenörlük Eğitimi Programı - 1.Grup                                                                                                    | İletişim Türü         | Seçiniz 🗸                                                                                                    |                      |                         |
| may unuffraçãos.<br>nata subliment.<br>2017 pou nicitadom 140.200 ve data pues alma densites genelenektador.<br>1917 pou nicitadom 140.200 veya dens places para alma densi.<br>Lues em 1917 kaunçaire densitas.<br>una elementar las placements<br>e algoris anturares dans gistements | Değer                 | Begniz<br>Telefon<br>E-Mail<br>Ceg Telefonu<br>Bir Yakumzan Marazsi<br>Vize Iglenteini Hangi Üixeden Yapacaksınız<br>Yurdışında size ulaşabileceğimiz telefon numarası | japradar gerekendede |                         |
| iz 🕇 Program ekie                                                                                                    |                       |                                                                                                    |                      |                         |
| İletişim Bilgileri                                                                                                    |                       |                                                                                                    |                      | + İletişim Bilgisi Ekle |
| İletişim Türü                                                                                                    |                       |                                                                                                    | Değer                |                         |
| Kaydi İletişin Bilgisi Bulunamadı                                                                                                    |                       |                                                                                                    |                      |                         |
|                                                                                                    |                       |                                                                                                    |                      |                         |

### 8. 7. AŞAMA Eğitim Bilgisi

- Spor Lisesi Mezunu iseniz **"Spor Lisesi mi?"** kutucuğunu İşaretleyiniz.
- 2021-YKS puanları ile bir yükseköğretim programına yerleştirilen veya özel yetenek sınavı sonucu kayıt olan adaylar
   "Geçtiğimiz Yıl-Dönem herhangi bir Yükseköğretim kurumuna yerleştiniz mi?" kutucuğunu işaretlemeleri gerekmektedir.
- Lise Diploması veya Geçici Mezuniyet belgesini (e-devlet üzerinden alınmış ve karekod veya doğrulama kodu evrak üzerinde olmalı) "Diploma" alanına yükleyiniz. Eğer Diplomaları henüz hazırlanmamış veya tek ders sınavına kalmış olanlar, okullarından durumunu gösteren resmi yazılı bir belgeyi buraya yüklemeleri gerekmektedir.
- Transkript ekleme zorunluluğu yoktur.

|                                                                                                    |                                                                             | Eğitim Bilgisi Ekle                                                                                                    |                                                                                                    |                                                                                           |
|----------------------------------------------------------------------------------------------------|-----------------------------------------------------------------------------|----------------------------------------------------------------------------------------------------|----------------------------------------------------------------------------------------------------|-------------------------------------------------------------------------------------------|
| Seçül Program 1: Spor Binner Faulters - Antendoruk Eğitm Bölünü / Antendoruk Eğitm Program - I. Orup     Aplana |                                                                             | Ülke<br>Lise Adı<br>Spor Lisesi mi ?<br>Orta Öğretim Başarı Puanı (OBP)                                                                          | Seciniz  Seciniz Social States Second Second | agandar gentembatar                                                                       |
| Yoportif Özgeçmiş Başıvuru Alanlı     Program Seçimi     Sinav Bilgileri     Kimilik Bilgileri                  | Eğitim Bilgisi<br>Lise Adı Üke Lise Mezaniyet Ortalaması<br>Kayıt Büünamadı | Geçtiğimiz Yil-Dönem herhangi<br>bir Yükseköğretim kurumuna<br>yerleştiniz mi ?<br>Başlangıç Tarihi<br>Bitiş Tarihi<br>Lise Mezuniyet Ortalaması | ×m<br>0.30910                                                                                                    | + Eğitim Birgisi Ekle<br>Dalı Geştiğimiz Yıl-Dönem Başka Bir Y.O. Kurumuna Yerleştiniz mi |
| 6 Adres Bilgleri<br>6 İletşim Bilgleri<br>7 Eğilem Bilgisi                                                      |                                                                             | Diploma<br>Belge Yüklemek Zorunludur<br>Dosya Seg Dosya seçilmedi                                                                                | Ornek - 73,5 (Mezuniyet Netur 100 likk Sistemide Olimalidit) 4 Lük Sistem Kargaktarı 5 Lik Sistem Kargaktarı Tanscript Dosya Seg` Dosya seştimedi Kapat                                                                                                    |                                                                                           |

9. Tüm bilgilerinizi eksiksiz ve doğru girdikten sonra sol üstte yer alan *"Başvuruyu Kaydet"* e basıp başvurunuzu oluşturabilirsiniz. *"Başvuru Bilgi Formu"* na basarak ise *"Özel Yetenek Sınavı Başvuru Belgesine"* ulaşabilirsiniz.

| menü                                                                                         | 🖹 Başvuruyu Kaydet 🔒 Başvuru Bilgi Formu |                                                                                                    | ۵                     |
|----------------------------------------------------------------------------------------------|------------------------------------------|----------------------------------------------------------------------------------------------------|-----------------------|
| Sect In: Sov Blank Antendrikk Spinn Blölmi / Artendrikk Spinn Plogram - 1. Once<br>Apternat: |                                          |                                                                                                    |                       |
|                                                                                              | ADAY NUMARANIZ : EOC                     | 0005                                                                                                    |                       |
|                                                                                              | 1 Sportif Özgeçmiş Başvuru Alanlı        | Eğitim Bilgisi                                                                                                    | + Eğitim Bilgisi Ekle |
|                                                                                              | 2 Program Seçimi                         | Lise Adı Ülke Lise Mezuniyet Ortalaması Başlangıç Tarihi Bitiş Tarihi Spor Lisesi Orta Öğretim Başarı Puanı Dali Geçtiğimiz Yil-Dönem Başka Bir Y.Ö. Kurumuna Yerleştiniz mi<br>Kayıt Buluramast |                       |
|                                                                                              | 3 Sınav Bilgileri                        |                                                                                                    |                       |
|                                                                                              | 4 Kimlik Bilgileri                       |                                                                                                    |                       |
|                                                                                              | 5 Adres Bilgileri                        |                                                                                                    |                       |
|                                                                                              | 6 İletişim Bilgileri                     |                                                                                                    |                       |
|                                                                                              | 7 Eğitim Bilgisi                         |                                                                                                    |                       |